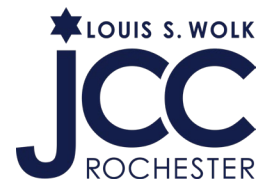

#### Checking your purchased personal training packages online

1. Log into your JCC member account. You may use the link below, or go to jccrochester.org and click on the blue Log in button in the top right hand

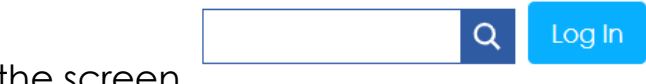

corner of the screen.

#### operations.daxko.com/online/2039/Security/login.mvc/find\_account

2. Using either your email address or phone number associated with your account, enter the information and click the blue Submit button.

| Login or find your account<br>Not sure if you have an account? Enter your<br>email or phone number to get started!<br>Email or Phone Number<br>johndoe@example.com or 123-456-7890 |                                                                                   | Programs | ogin |
|----------------------------------------------------------------------------------------------------|-----------------------------------------------------------------------------------|----------|------|
| Login or find your account<br>Not sure if you have an account? Enter your<br>email or phone number to get started!<br>Email or Phone Number<br>johndoe@example.com or 123-456-7890 |                                                                                   |          |      |
| Not sure if you have an account? Enter your<br>email or phone number to get started!<br>Email or Phone Number<br>johndoe@example.com or 123-456-7890                               | Login or find your account                                                        |          |      |
| Email or Phone Number<br>johndoe@example.com or 123-456-7890                                                                                                    | Not sure if you have an account? Enter your email or phone number to get started! |          |      |
| johndoe@example.com or 123-456-7890                                                                                                    | Email or Phone Number                                                             |          |      |
|                                                                                                    | johndoe@example.com or 123-456-7890                                               |          |      |

3. If you are unsure if you have an account, or if you do not remember your password, enter your email address or phone number. The system will allow you to try another email address or phone number, and will show you a Forgot Password link you can use to reset your password.

| assword                           |   |
|-----------------------------------|---|
|                                   |   |
| Keep me logged in                 |   |
| ry another email address or phone | e |
|                                   |   |
| LOGIN                             |   |

4. Click on My Account in the top right hand corner

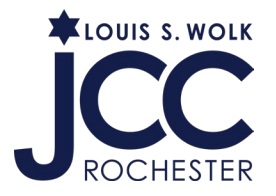

Q Programs My Account 🗢

5. In the drop down menu, click on Registrations

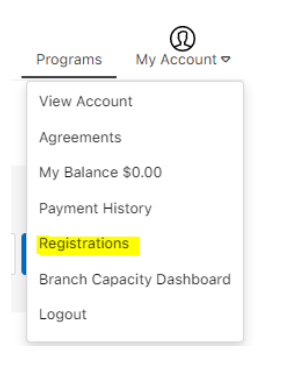

6. If your session is current, you will see it under Current/Upcoming Registrations

## Registrations

| Current/Upcoming \$ | for | All Members | \$ |
|---------------------|-----|-------------|----|
|---------------------|-----|-------------|----|

7. If your session is not current, you will use the drop down menu to change the status to Past

## Registrations

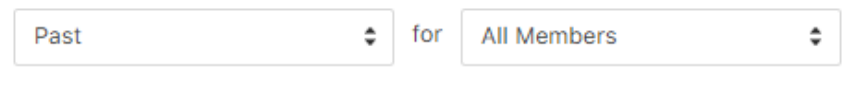

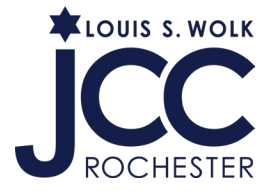

# 8. You can now see your session or package, the expiration date, the trainer's name and whether or not they've been completed

PERSONAL TRAINING 60 minutes - 1 sessions (Expires on 5/12/2024) with Omari Henderson Completed JCC of Greater Rochester, Inc.

View Details

If you have any questions, please contact Member Services at

585-461-2000